### **ITU-FAO-DOA-TRCSL**

### Training on

### "Innovation & Application Development for E-Agriculture"

**Shared Preferences** 

11<sup>th</sup>-15<sup>th</sup> December 2017

Peradeniya, Sri Lanka

Shahryar Khan & Imran Tanveer, ITU Experts

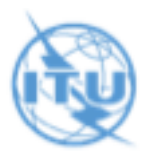

## **Shared Preferences**

# Agenda

- Storing Data
- Retrieving Data
- Practical

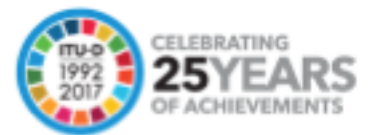

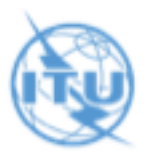

## **Shared Preferences**

The SharedPreferences class is used to store primitive data types in a key-value pair. Data stored in this SharedPreferences persists application sessions.

• Data gets deleted when

The application gets uninstalled.

User clears the data from application settings

- Data doesn't get deleted when application is killed or closed.
- The shared preferences file is stored in

"shared\_pref" folder under data/data/{application\_package\_directory}/

## **Storing Data**

Following are the steps to write data in preferences.

- Access the preferences
- Open preferences file in edit mode
- Write primitive data in key-value pair form
- Save the preference file.

### **Retrieving Data**

Following are the steps to retrieve data from preferences.

- Access the preferences
- Call one of the get methods to retrieve data

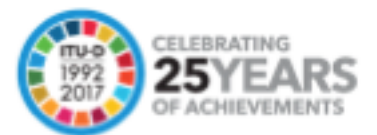

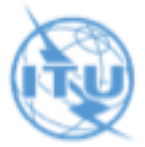

Create a new Android application project with name "SharedPreference".

Open the "strings.xml" file from the "values" folder of the newly created project and following strings in this file.

```
<string name="title">Shared Preferences</string>
<string name="save_data">Save</string>
<string name="load_data">Retrieve</string>
<string name="saved_name">Your name</string>
<string name="enter_name">Enter your name</string>
<string name="save">Save</string>
<string name="save">Save</string>
<string name="show">Show</string>
```

Now open the "activity\_main.xml" file and enter the following code in this file.

```
<?xml version="1.0" encoding="utf-8"?>
<RelativeLayout xmlns:android="http://schemas.android.com/apk/res/android"
android:layout_width="fill_parent"
android:layout_height="fill_parent"
android:orientation="vertical" >
```

```
<TextView
android:id="@+id/title"
android:layout_width="wrap_content"
android:layout_height="wrap_content"
android:layout_alignParentTop="true"
android:layout_centerHorizontal="true"
android:layout_marginTop="16dp"
android:text="@string/title"
android:textSize="20sp"
android:textStyle="bold" />
```

### <TextView

android:id="@+id/data\_to\_save" android:layout\_width="wrap\_content" android:layout\_height="wrap\_content" android:layout\_alignParentLeft="true" android:layout\_below="@+id/title" android:layout\_below="@+id/title" android:layout\_marginLeft="23dp" android:layout\_marginTop="63dp" android:textSize="20sp" android:text="@string/save\_data" />

<EditText android:id="@+id/enter\_data"

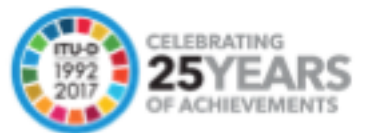

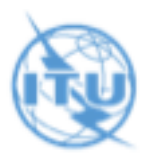

android:layout\_width="fill\_parent" android:layout\_height="wrap\_content" android:layout\_below="@+id/title" android:layout\_marginLeft="20dp" android:layout\_marginRight="15dp" android:layout\_marginTop="55dp" android:gravity="left|top" android:layout\_toRightOf="@id/data\_to\_save" android:hint="@string/enter\_name" />

#### <Button

android:id="@+id/save" android:layout\_width="wrap\_content" android:layout\_height="wrap\_content" android:layout\_below="@+id/data\_to\_save" android:layout\_marginLeft="25dp" android:layout\_marginTop="66dp" android:text="@string/save" />

#### <TextView

android:id="@+id/data\_to\_load" android:layout\_width="wrap\_content" android:layout\_height="wrap\_content" android:layout\_alignParentLeft="true" android:layout\_below="@+id/save" android:layout\_below="@+id/save" android:layout\_marginLeft="23dp" android:layout\_marginTop="63dp" android:text="@string/load\_data" android:textSize="20sp"/>

#### <Button

android:id="@+id/show" android:layout\_width="wrap\_content" android:layout\_height="wrap\_content" android:layout\_below="@+id/data\_to\_load" android:layout\_marginLeft="25dp" android:layout\_marginTop="36dp" android:text="@string/show" />

### <EditText

android:id="@+id/load\_data" android:layout\_width="fill\_parent" android:layout\_height="wrap\_content" android:layout\_below="@+id/save" android:hint="@string/saved\_name" android:layout\_toRightOf="@+id/data\_to\_load" android:layout\_alignBottom="@+id/data\_to\_load" android:layout\_marginLeft="20dp" android:layout\_marginTop="40dp" />

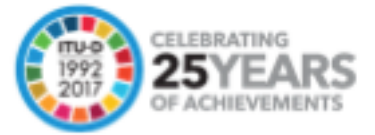

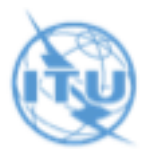

### </RelativeLayout>

This was the designing part of your application. Now you will write code to add functionality to this design. To do this open the "MainActivity.java" from the package folder that lies inside the "src" folder of your project. Paste the following code inside this file.

import android.app.Activity; import android.content.SharedPreferences; import android.os.Bundle; import android.view.View; import android.widget.Button; import android.widget.EditText; import android.widget.TextView;

public class MainActivity extends Activity implements View.OnClickListener {

private EditText saveData;
private TextView retrieveData;

private Button saveBtn; private Button showBtn;

/\*\* Called when the activity is first created. \*/
@Override
public void onCreate(Bundle savedInstanceState) {
 super.onCreate(savedInstanceState);
 setContentView(R.layout.activity\_main);

```
retrieveData = (TextView)findViewByld(R.id.load_data);
saveData = (EditText)findViewByld(R.id.enter_data);
saveBtn = (Button)findViewByld(R.id.save);
showBtn = (Button)findViewByld(R.id.show);
saveBtn.setOnClickListener(this);
showBtn.setOnClickListener(this);
showBtn.setEnabled(false);
```

```
if(retrieveName().length()>0)
    showBtn.setEnabled(true);
```

```
}
```

@Override
public void onClick(View v) {
 switch(v.getId()){

case R.id.save:

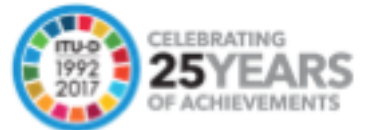

```
saveName("name", saveData.getText().toString());
         showBtn.setEnabled(true);
         break:
       case R.id.show:
         retrieveData.setText(retrieveName());
         break;
    }
  }
  private void saveName(String key, String value){
    SharedPreferences sharedPreferences = getPreferences(MODE_PRIVATE);
    SharedPreferences.Editor editor = sharedPreferences.edit();
    editor.putString(key, value);
    editor.commit();
  }
  private String retrieveName(){
    SharedPreferences sharedPreferences = getPreferences(MODE PRIVATE);
    String savedData = sharedPreferences.getString("name", "");
    return savedData;
  }
}
```

Now run this application and you should get the screen like

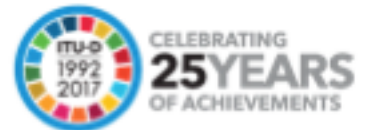

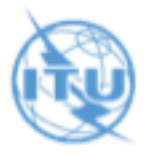

| Shared Preferences |                    |                               |
|--------------------|--------------------|-------------------------------|
| Ş                  | Shared Preferences |                               |
| Save En            | ter your name      |                               |
| SAVE               |                    |                               |
| Retrieve           | Your name          | <br> <br> <br> <br> <br> <br> |
| SHOW               |                    |                               |
| $\triangleleft$    | 0                  |                               |

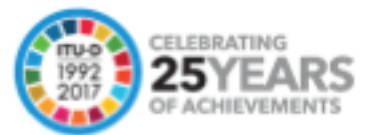